## "数据要素×"赛道操作手册

一、注册

1. 打开 2024 年 "数据要素×"大赛山东分赛的官方地址:

<u>https://data.sd.gov.cn/cmpt/home.html</u>。点击页面右上 角【登录/注册】

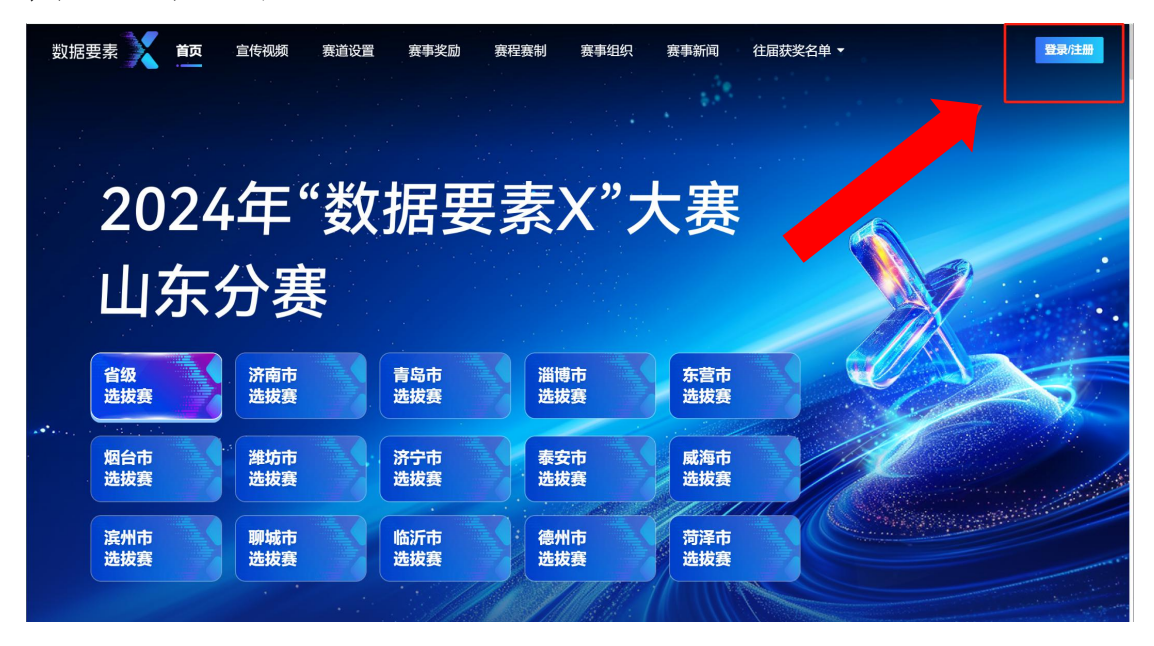

 2.页面跳转至山东省统一身份认证平台登录页面,点击 下方【立即注册】

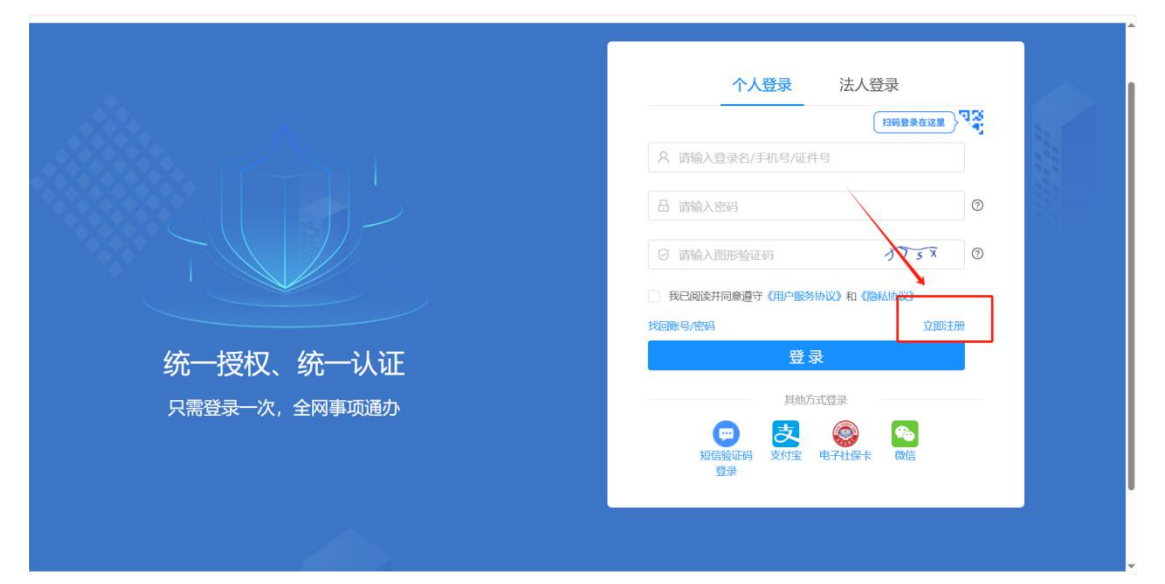

 3.根据页面展示,填写账号身份信息,即:姓名、证件 信息、证件有效期、密码、手机号,填写完毕后点击【立即 注册】(\*为必填项)

| A 个人注册 | 注册说明: | 1.注册个人账号时        | 需要填写证件信息,请提前准备身份证、        | 港澳居民往来内地通行证、台 | 湾居民往来内地通行证或者外国人永久居 |
|--------|-------|------------------|---------------------------|---------------|--------------------|
| A 法人注册 |       | 留证。<br>2.个人账号注册的 | 相关问题,请查看帮助中心或联系智能客        | ₩.            |                    |
|        |       | *姓名:             | 请输入姓名                     |               |                    |
|        |       | *证件信息:           | <b>居民身份证</b> ∨ 店输入证(      | 件号码           | 1                  |
|        |       | *证件有效期:          | 请选择开始日期                   | 远岸结束日期        |                    |
|        |       |                  | • 五年 〇 十年 〇 二十年 〇         | 长期            |                    |
|        |       | * 密码:            | 8-18位字符,必须包含字母、数字、符       | 号中的两种或以上 💋    |                    |
|        |       | *确认密码:           | 您输入的密码和确认的密码不一致,请         | 面新输入 Ø        | ]                  |
|        |       | * 手机号:           | 请输入手机号                    |               |                    |
|        |       | * 图形验证码:         | 请输入图形验证码                  | MXEX          | 0                  |
|        |       | *短信验证码:          | 请输入短信验证码                  | 获取验证码         | 0                  |
|        | -     |                  | 我已阅读并同意遵守《用户服务协议          | 》和《隐私协议》      |                    |
|        |       |                  |                           |               |                    |
|        |       | * 图形验证码:         | pymp                      | PYMP          | 0                  |
|        |       | *短信验证码:          | 762590                    | 获取验证码         | 0                  |
|        |       |                  | 我已阅读并同意遵守《用户服务协议<br>议加注册。 | 》和《隐私协议》      |                    |
|        |       |                  |                           |               |                    |
|        |       |                  |                           |               |                    |
|        |       |                  |                           |               |                    |

### 二、登录

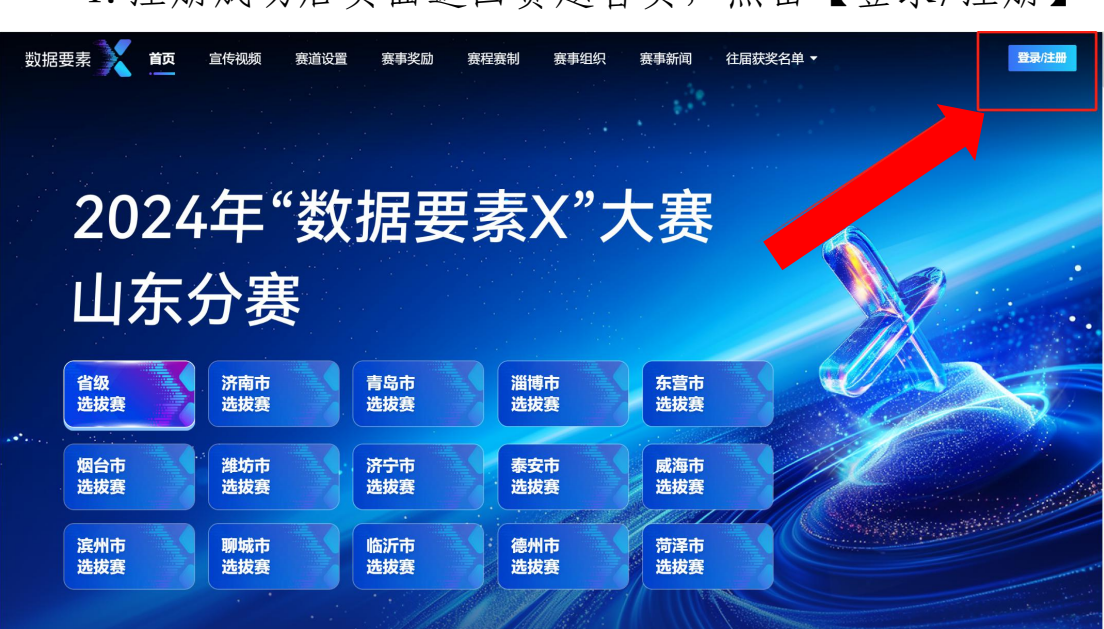

#### 2. 根据页面提示填写登录信息,填写完毕后点击【登录】

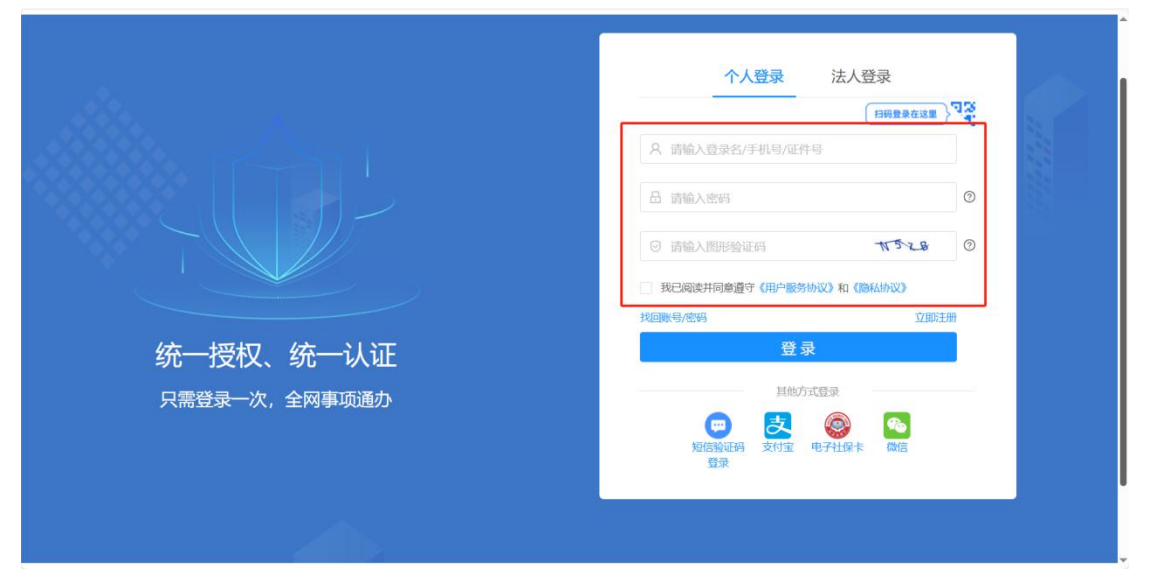

#### 1. 注册成功后页面返回赛题首页,点击【登录/注册】

#### 三、报名

1. 登录成功后,进入赛题官网首页,选择【威海市选拔 赛】

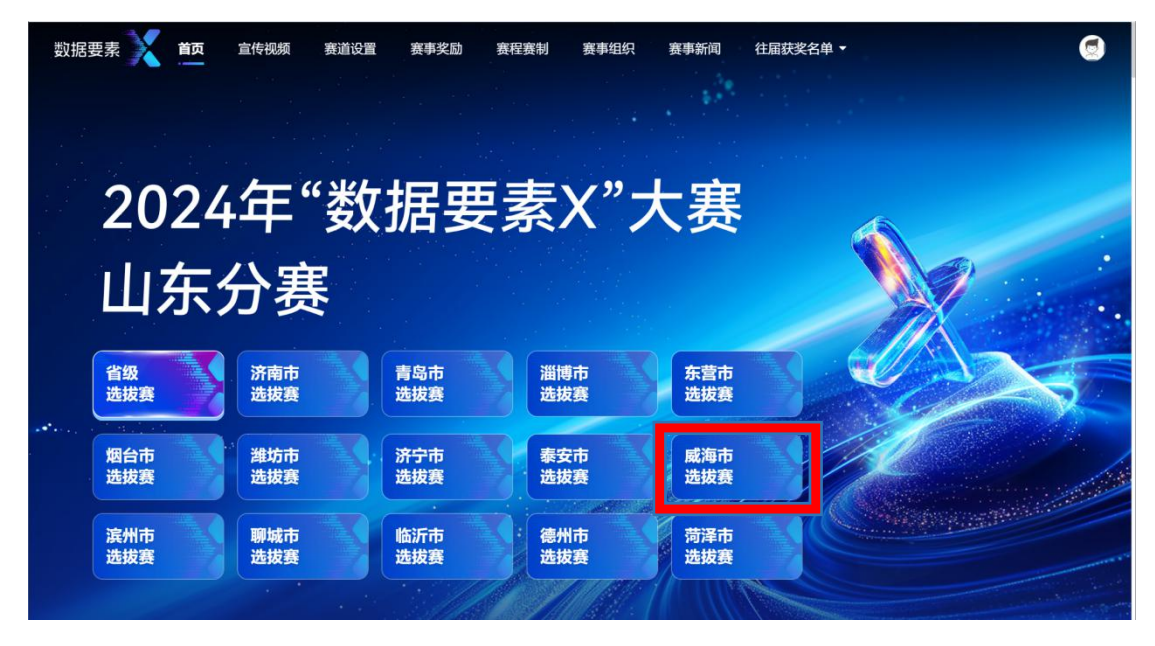

2. 进入威海市选拔赛后,导航栏点击【赛道设置】,选择想要报名的赛道,点击【参赛报名】

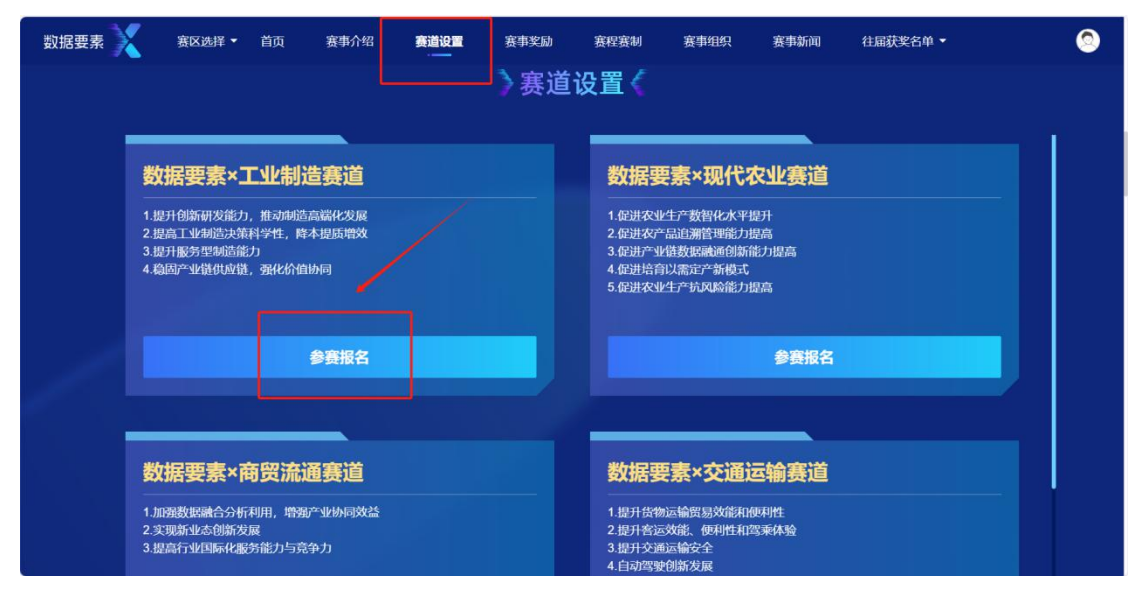

2. 以"数据要素×工业制造赛道"为例,进入赛题详情页,点击【报名参赛】

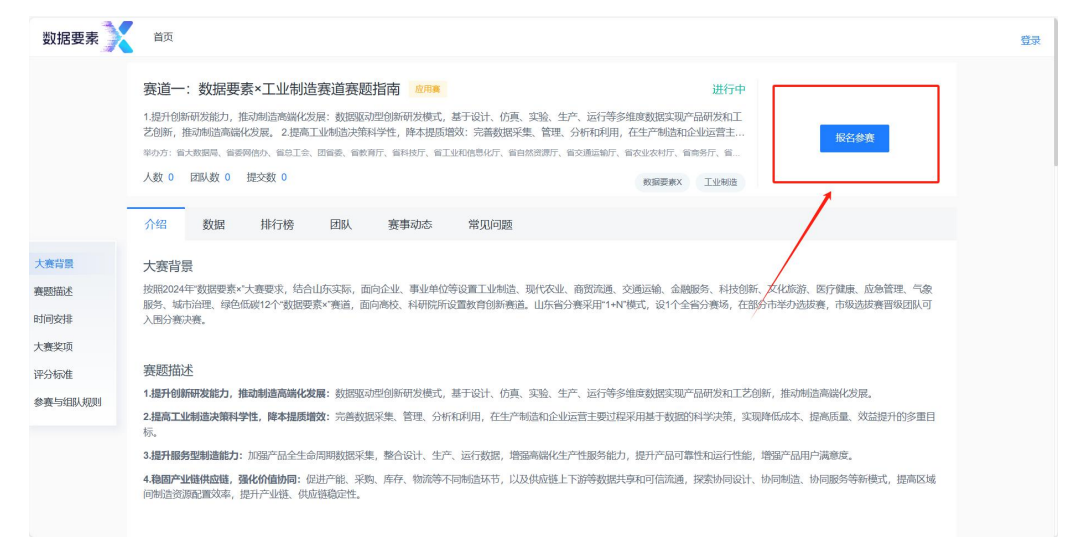

3. 阅读《竞赛规则》和《选手报名须知》后,并勾选同意,点击【确定】

| 数据要素    | 首页                                                |                                                           |                                               | 0 |
|---------|---------------------------------------------------|-----------------------------------------------------------|-----------------------------------------------|---|
|         | 赛道一:数据要素×工业制造赛道署                                  | <b>医题指南</b> 2011年                                         | 进行中                                           |   |
|         | 1.提升创新研发能力,推动制造高端化发展:数据<br>艺创新,推动制造高端化发展。2.提高工业制造 | 驱动型创新研发模式,基于设计、仿真、实验、生产、运行<br>时策科学性,降本提质增效:完善数据采集、管理、分析和利 | 等多推定教授实现产品研发和工用,在生产制造和企业运营主                   |   |
|         | 単の方: 新大数据局、容器网信办、新台工会、回答要、                        | 論教育厅、會科技厅、餐工业和信息化厅、窗白然资源厅、餐交通运输                           | 下、有农业农村厅、省南务厅、省                               |   |
|         | 人数 0 团队数 0 提交数 0                                  |                                                           | REPRAX Inches                                 |   |
|         |                                                   | 特别提醒                                                      | ×                                             |   |
| 大赛背景    | 大赛背景                                              | 请先阅读竞赛规则,勾选后方可继续参赛                                        |                                               |   |
| 赛题描述    | 按照2024年"数据要素×"大赛要求,结合山东实际服务、城市治理、绿色低碳12个"数据要素×"赛谱 | 3 我已阅读并同意全部 寬賽规则 选手报名须知                                   | (创新、文化旅游、医疗健康、应急管理、气象<br>在部分清晰力超频素,市场选择素曾经组织可 |   |
| 时间安排    | 入图分赛决赛。                                           |                                                           |                                               |   |
| 大赛奖项    |                                                   |                                                           |                                               |   |
| 评分标准    | 赛题描述                                              |                                                           |                                               |   |
| 参赛与组队规则 | 1.提升创新研发能力,推动制造高端化发展:数据                           | 꺫动型创新研发模式,基于设计、仿真、实验、生产、运行                                | 序多维度数据实现产品研发和工艺创新,推动断造高端化发展。                  |   |
|         | 2.提高工业制造决策科学性,障本提质增效:完善<br>标。                     | 數据采集、管理、分析和利用,在生产制造和企业运营主要)                               | 如程采用基于数据的科学决策,实现降低成本、振鸣质量、效益提升的多重目            |   |
|         | 3.提升服务型制造能力:加强产品全生命周期数据                           | 采集,整合设计、生产、运行数据,增强高端化生产性服务                                | 此力,提升产品可靠性和运行性能,增强产品用户满意度。                    |   |
|         | 4.稳固产业错供应错,强化价值协同:促进产能。<br>间制造资源配置效率,提升产业链、供应链稳定性 | 采购、库存、物源等不同制造环节,以及供应量上下游等数I<br>E                          | <u>保共享和可信流通,探索协同设计、协同制造、协同服务等新传式,提高区域</u>     |   |

4.根据页面提示,完善报名表单的相关信息,完善团队成员的相关信息(团队成员需两名及两名以上),点击【提交报名】(\*为必填项)

| 設据要素 🔀 | 首页                                           | 2  |
|--------|----------------------------------------------|----|
|        | 报名表 ×                                        | <  |
|        | "用户名                                         |    |
|        | · 預築姓名                                       |    |
|        | ·身份证号                                        |    |
|        | "单位名称                                        |    |
|        | 统一社会得用代码                                     |    |
|        | 7泊9 。 " " " " " " " " " " " " " " " " " " "  |    |
| Γ      | · 成長1 / 通信 / 通信 / 通信 / 通信 / 通信 / 通信 / 通信 / 通 | 7  |
|        | +                                            |    |
| L      | 手机局 +86 ~                                    | -  |
|        | 18世纪 · · · · · · · · · · · · · · · · · · ·   |    |
|        |                                              |    |
|        | 提交报名                                         |    |
| 5 :    | 堪亦后 根据页面提示 占去自己创建团队                          | 即可 |

# 3. 提父后, 根据贝面提小, 点击自己创建团队, 即可生成自己的参赛团队, 生成团队后, 报名成功

| 7CM B 3R                                                         |                                                                     |                      |                                            |
|------------------------------------------------------------------|---------------------------------------------------------------------|----------------------|--------------------------------------------|
| 按照2024年"数据要素ד大赛要求,结合山东实际,<br>服务、城市治理、绿色低碳12个"数据要素ד赛道,<br>入图分赛决赛。 | 面向企业、事业单位等设置工业制造、现代农业、商贸流通、交通运<br>面向高校、科研院所设置教育创新赛道。山东省分赛采用"1+N"模式, | 翰、金融服务、科<br>设1个全省分赛场 | 技创新、文化旅游、医疗健康、应急管理、<br>,在部分市举办选拔赛,市级选拔赛晋级日 |
| 赛题描述<br>1.提升创新研发能力,推动制造高端化发展:数                                   | 特别提醒                                                                | ×                    | L艺创新,推动制造高端化发展。                            |
| <b>2.提高工业制造决策科学性,降本提质增效</b> :完计标。                                | 我们希望您以团队形式参赛,请选择组建团队的方式:<br>*参赛后若需退出队伍,仅可退赛,退赛后不可再次参赛               |                      | 实现降低成本、提高质量、效益提升的                          |
| 3.提升服务型制造能力:加强产品全生命周期数据                                          |                                                                     |                      | 生能, 増强产品用户满意度。                             |
| 4.稳固产业链供应链,强化价值协同:促进产能、<br>间制造资源配置效率,提升产业链、供应链稳定                 |                                                                     | 自己创建                 | 设计、协同制造、协同服务等新模式,提                         |
|                                                                  |                                                                     |                      |                                            |
| 时间安排                                                             |                                                                     |                      |                                            |
| 6月20日 举办2024年"数据要素x"大赛山东省分赛                                      | 启动仪式,开启赛事报名                                                         |                      |                                            |
| 8月20日 省级选拔赛报名、作品提交截止                                             |                                                                     |                      |                                            |

#### 四、作品提交

1. 点击【提交作品】或【作品管理】,进入提交页面

| 数据要素 🔀 | 首页                                                                                                    | 2 |
|--------|----------------------------------------------------------------------------------------------------|---|
|        | 赛道一:数据要素×工业制造赛道赛题指南                                                                                                    |   |
|        | 1.提升创新研发能力,推动制造离器化发展。数据驱动理创新研发模式,基于设计、仿真、实验、生产、运行等多维度数据实现产品研发和工艺创新,推动制造离器化发展。 2.提高工业标志大黄科学性,降本提展增效,完善数据采集、管理、分析和利用,在生产标造和企业运营主 |   |
|        | 举功方: 省大频思唱、音姿网络力、省总工会、团督委、省教有斤、省工业和思思化テ、省自然竞赛厅、省交通运输厅、省农业支付厅、省南务厅、省…                                                           |   |
|        | 人数 1 团队数 1 提交数 0 数编要要X 工业制度                                                                                                    |   |
|        | 介绍 数据 排行榜 团队 作品管理 赛事动态 常见问题                                                                                                    |   |
| 提交作品   | 提交作品                                                                                                    |   |
| 提交记录   | 赛队814ef<br>最新提交时间:                                                                                                    |   |
|        | 今日已提交 0 次成功 0 次<br>筹工作品以是同一次提交资料为准,参工作品应包括但不限于以下内容:<br>(1) 作品中原书                                                               |   |
|        | * 申报书                                                                                                    |   |
|        |                                                                                                    |   |

2. 在作品提交页面,有作品提交文件格式、大小限制, 右侧可查看提交次数、成功次数、及提交说明(即提交文件 要求),点击【选择文件】即可选择需要提交的作品文件上 传(\*为必填项)

| * 申报书  | 送标型2件<br>这件机型用能力40c, doc, xhx, xhx, paf, 大力模能约2004-10   | 参量作品以便产一次建立型样为加。参算作品层包细胞化研究与Trip合:<br>(1) 作品和服装<br>①作品服装:作物设计,方面引起,这时方法。就心的学校。<br>①应用的定:用标识TRipA (2015年、和超量等时的力量等。<br>①应用的定:用标识TRipA (2015年、此前公司)。<br>②面出的时:指示明定、用论公司、让也改立等。<br>③面出的时:指示明定、用论公司、让也改立等。<br>③面出的时:指示明定、用论公司、让也改立等。<br>③面出的时:指示明定、用论公司、让也改立等。<br>③面出代出的运动之间或,由闭注体流行关键。数字由计相识运动材料,以及和影响。 |
|--------|---------------------------------------------------------|----------------------------------------------------------------------------------------------------|
| * 资质证明 | 选择文件<br>文件相近预制为 40c, 60c, x18, x18x, pdf, 大力模制约20004-10 | 行品相志組進者出版時,但用的建築,加速"少以這時等時,并有於時必須改要產<br>認知"所有。"常然時等公司」將行公司,是必須回過來已非重要認知時,一部時報<br>所<br>例 1. 14億4年時<br>一 名曰,正則非確認實證的介绍於時,可直規展示參贏作品效單的規模,产品获過第法<br>方面的模型和時時之和等。                                                                                                    |
| *作品文件  | 通序文件<br>作品文件相近常, pdr, 大小带, 2048 MB                      |                                                                                                    |

| 3. 选  | 择需要提交的文件后,点击                                        | 【确认提交】 | 即可 |
|-------|-----------------------------------------------------|--------|----|
| *作品文件 | 选择文件<br>100% 上传成功<br>作品文件指式限.pdf,大小限 2048 MB        |        |    |
| 演示视频  | 选择文件<br>文件格式規制为 mp4,大小限制为300M-1G                    |        |    |
| 提交备注  | 请输入备注,不超过150字符<br>0/150 <sub>A</sub><br><b>确认战交</b> |        |    |

4. 提交后可点击【提交记录】,在提交记录页面下查看
 历史提交明细

注:参赛团队可多次提交参赛作品,系统会以提交截止 时间前最新提交的作品为准。

|     | <ol> <li>提升创新研友能力,</li> <li>艺创新,推动制造高。</li> <li>半办方: 首大数据局、首</li> </ol> | 推动制造局端化发展: 麦<br>端化发展。2.提高工业制<br>读阅信办、简急工会、团当委 | (問題)切型创新研发模式,<br>告决策科学性,降本提底)<br>、省教育厅、省科技厅、省工 | 基于设计、仿真、实验、生产、运行<br>1933:完善数据采集、管理、分析和<br>业和信息化厅、省自然资源厅、省交通运 | 7等多维度数据实现产品研发和工<br>利用,在生产制造和企业运营主<br>%厅、省农业农村厅、省商务厅、省 | 修改报名 | 提交作品     |
|-----|-------------------------------------------------------------------------|-----------------------------------------------|------------------------------------------------|--------------------------------------------------------------|-------------------------------------------------------|------|----------|
|     | 人数 1 团队数 1                                                              | 提交数 0                                         |                                                | 数据要数 工业制造                                                    |                                                       |      |          |
|     | 介绍 数据                                                                   | 排行榜 团                                         | 队作品管理                                          | 赛事动态 常见问题                                                    |                                                       |      |          |
| 交作品 | 加速化学家 測试 最新提                                                            | 交时间: 2024-06-17 13:3                          | 16                                             |                                                              |                                                       |      | 〇 仅看我的呢交 |
|     | 申报书                                                                     | 资质证明                                          | 作品文件                                           | 演示视频                                                         | 提交时间                                                  | 备注   | 操作       |
|     | fail in the last                                                        | - Manufi                                      | i al                                           |                                                              | 2024-06-17 13:36                                      |      | 下载 查看    |
|     |                                                                         |                                               |                                                |                                                              |                                                       |      |          |